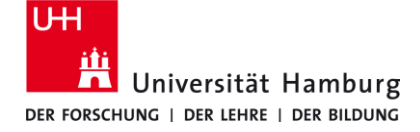

## eduroam-WLAN Windows 10/11 Kurzanleitung

11/20/23

## Voraussetzungen

- Eine gültige Stine-Kennung / Benutzerkennung und dazugehöriges Passwort.
- Internetverbindung (z.B. über Mobilfunk, WLAN-Hotspot)
- Aufenthalt im Signalradius des "eduroam" W-LAN Netzwerks.
- Entferne (sofern vorhanden) ein installiertes eduroam Profile von deinem Gerät unter Systemeinstellungen -> Netzwerk und Internet -> WLAN -> bekannte Netzwerke verwalten -> eduroam "nicht speichern" und deinstalliere ggf. die eduroam CAT oder geteduroam App.

Sollten Sie keine gültige Benutzerkennung besitzen oder sich nicht mehr an Ihr Passwort erinnern, wenden Sie sich bitte an das Service-Team des Service-Desk's im Regionalen Rechenzentrum.

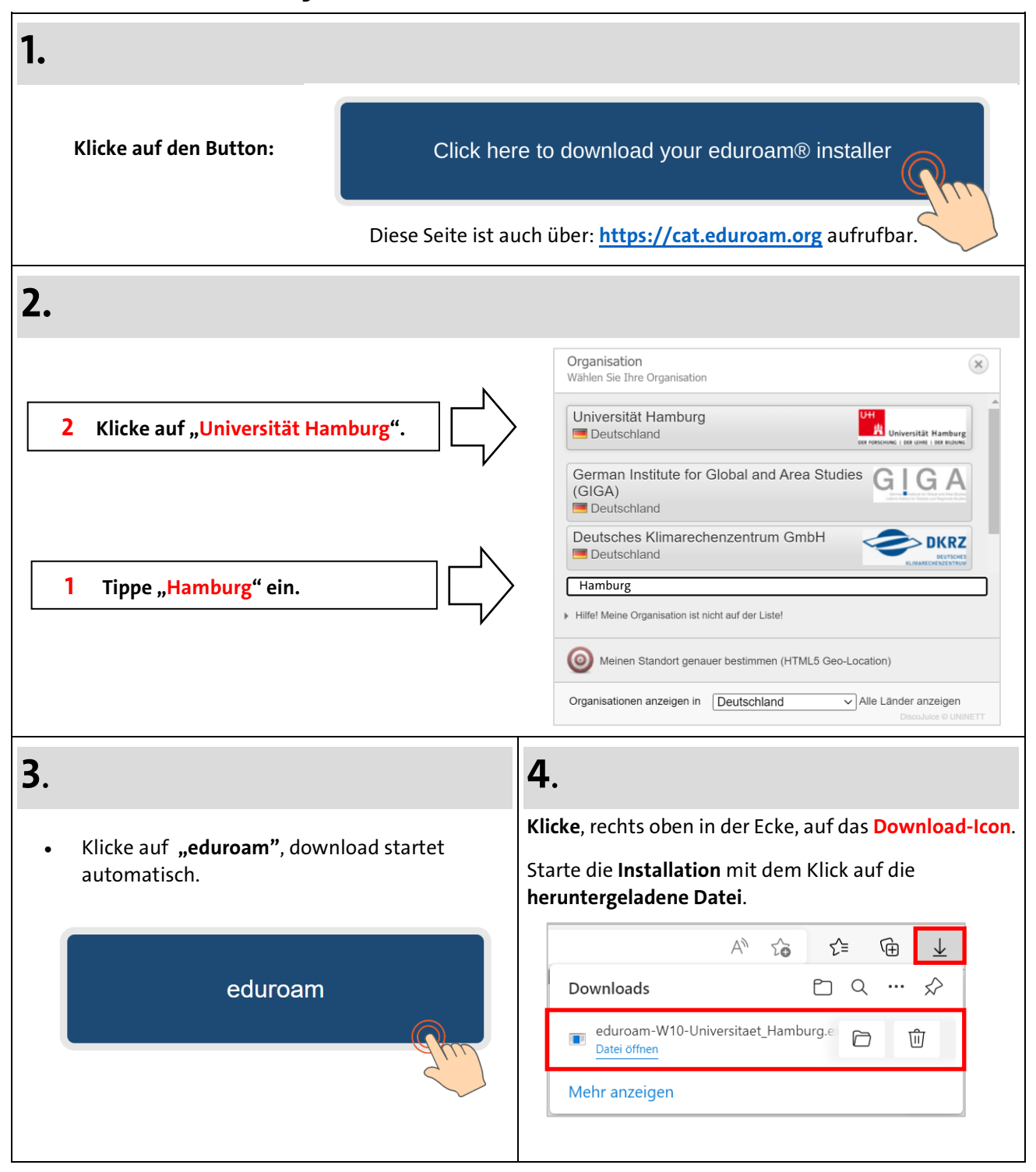

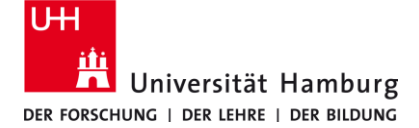

eduroam-WLAN Windows 10/11 Kurzanleitung

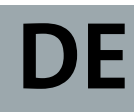

11/20/23

| _                                                                                                    |                                                                                                    |
|----------------------------------------------------------------------------------------------------|----------------------------------------------------------------------------------------------------|
| 5.                                                                                                    | 6.                                                                                                    |
| Klicke auf "Weiter".                                                                                                    | Bestätige das Informationsfenster mit "OK<br>eduroam® Installationsprogramm für Universität Hamburg ×<br>Dieses Installationsprogramm funktioniert nur für Anwender von<br>Universität Hamburg in der Benutzergruppe: uhh.eduroam2023.<br>Drücken Sie OK um mit der Installation fortzufahren.<br>OK Abbrechen                                                                                                    |
| 7.                                                                                                    | 8.                                                                                                    |
| Benutzername: Stine-Kennung@uni-hamburg.de                                                                                                    | Bestätige die Sicherheitswarnung mit "Ok".                                                                                                    |
| <ul> <li>&gt; z.B. bax1234@uni-hamburg.de</li> <li>Passwort: zur Stine-Kennung / Benutzerkennung</li> <li>Klicke auf "Installieren".</li> <li>Klicke auf "Installieren".</li> </ul> | Sicherheitswarnung       X         Image: Sicherheitswarnung       X         Image: Sicherheitswarnung       X         Image: Sicherheitswarnung       X         Image: Sicherheitswarnung       X         Image: Sicherheitswarnung       X         Image: Sicherheitswarnung       X         Image: Sicherheitswarnung       X         Image: Sicherheitswarnung       X         Image: Sicherheitswarnung: Sicherheitswarnung: Sicherheitswarnung: Wenn Sie dieses Stammzertfikkat installieren, wird automatisch allen Zertifikaten vertraut, die von dieser Zertifizierungsstelle ausgestellt werden. Die Installation mit einem unbestätigten Bingerabdruck stellt ein Sicherheitsrisko dar. Falls Sie auf "Ja" klicken, nehmen Sie dieses Risko in Kauf.         Möchten Sie dieses Zertifikat installieren?       Ja |
| 9.                                                                                                    | 10.                                                                                                    |
| Klicke nun auf "Fertigstellen".                                                                                                    | Klicke auf "WLAN".                                                                                                    |
| P eduroam® Installationsprogramm für Universität Hamburg –   Installation abgeschlossen Netwerkprofile wurden installert. Ihr System ist bereit.                                    | ↓×       12:16         20.10.2022         Wähle "eduroam" aus und klicke aufs "Verbinden".                                                                                                    |
| Intervitian Hamburg<br>REFERENCE: Instant (INSTANCE)<br>https://cat.eduroam.org                                                                                                    | Gesichert  Automatisch verbinden  Verbinden                                                                                                    |